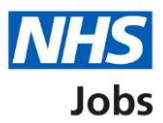

# How to complete an identity check in NHS Jobs user guide

This guide gives you instructions for how to complete an identity check in the NHS Jobs service.

You'll confirm if the applicant needs an identity check to complete their pre-employment information before they can start their new job.

For users of NHS Jobs and Electronic Staff Record (ESR) integration, go to the '<u>Process</u> <u>flow diagram</u>' page.

To find out which roles can do this, go to the '**Roles and permissions**' link in the '**Help and information**' section of the <u>employer dashboard</u>.

# Contents

| How to complete an identity check in NHS Jobs user guide1     |
|---------------------------------------------------------------|
| Process flow diagram                                          |
| Pre-employment checks                                         |
| Applicant's pre-employment checks5                            |
| Conditional offer accepted                                    |
| Identity check                                                |
| Add a proof of identity                                       |
| What identification is given?9                                |
| Does this identification contain a photo?10                   |
| What photo identity document is given?11                      |
| What identity document is given that doesn't contain a photo? |
| What proof of address is given?                               |
| When was this document received? 14                           |
| When was this document checked? 15                            |
| Who checked the document? 16                                  |
| Is the identification document acceptable? 17                 |
| Add a note about the identification document? 18              |
| Add a note19                                                  |
| Add another note about the identification document?           |
| Check the identity details21                                  |
| Do you accept the identity check documents?22                 |
| Check the identity status                                     |

# **Process flow diagram**

This diagram shows the integration between NHS Jobs and ESR for completing an identify check.

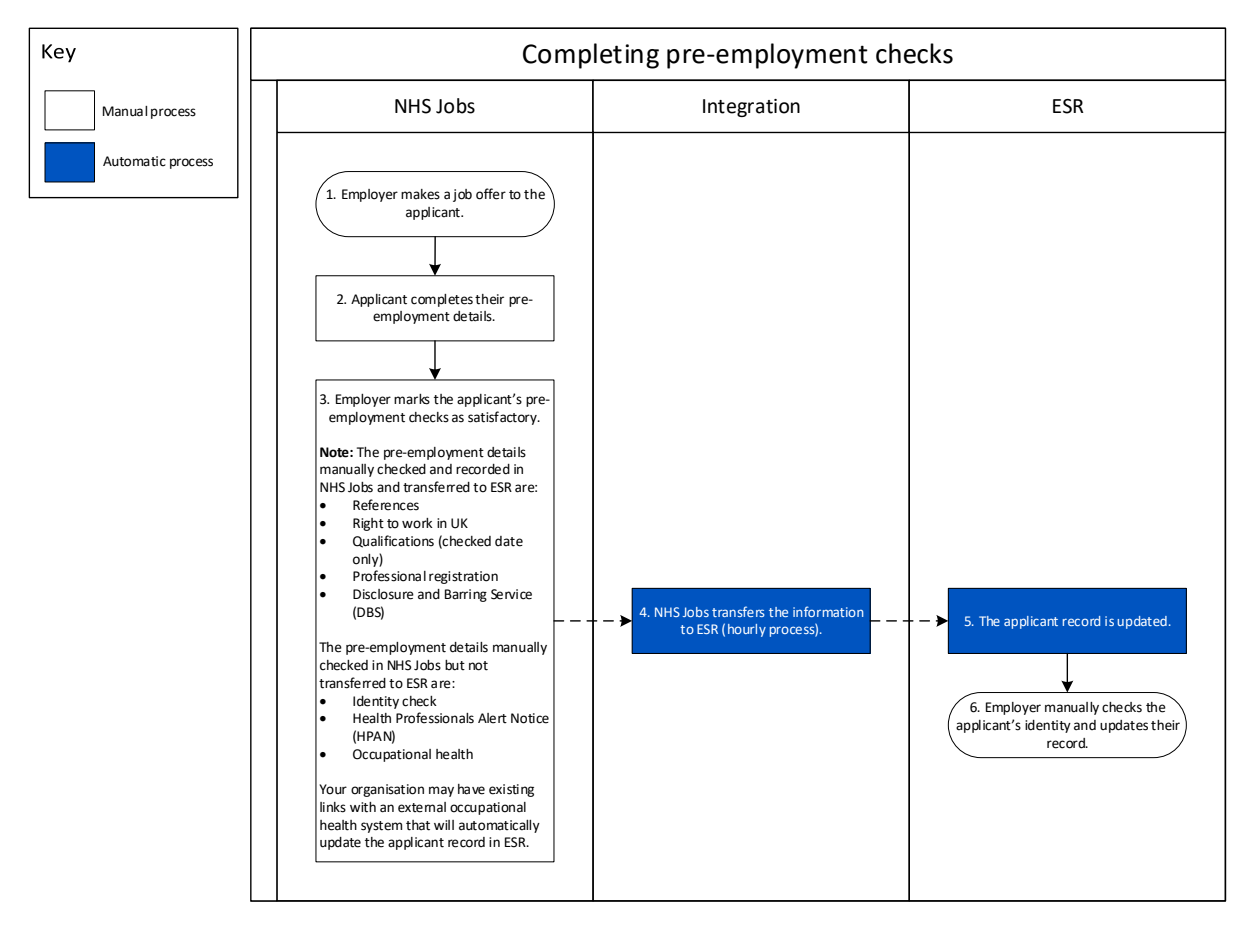

Go to the 'Pre-employment checks' page.

#### **Pre-employment checks**

This page gives you instructions for how to access pre-employment checks.

**Important:** You must have an applicant who has accepted a conditional job offer and completed their pre-employment checks.

To access pre-employment checks, complete the following step:

1. Select the '<u>Pre-employment checks</u>' link.

|                                |                                  | Show tasks for all accounts |
|--------------------------------|----------------------------------|-----------------------------|
| BETA Your <u>feedback</u> will | help us to improve this service. |                             |
| NHS Business Servic            | es Authority                     | What you can do             |
| Dashboard                      |                                  |                             |
| Tasks by stage                 | tings by user                    | Create a job listing        |
| Showing tasks for              |                                  | Search for an applicant     |
| All users                      | ~                                |                             |
| <u>Draft</u>                   | 386 - on track 22, overdue 364   | Manage the account          |
|                                |                                  | Manage users                |
| <u>Approvals</u>               | 3 - on track 1, overdue 2        | At risk applicants          |
|                                |                                  | Key performance indicators  |
| <u>Published</u>               | 4                                | <u>(KPIs)</u>               |
|                                |                                  | Approval settings           |
| <u>Shortlisting</u>            | 8 - on track 1, overdue 7        | Welsh listings              |
|                                |                                  |                             |
| Interviews                     | 1 - on track 0, overdue 1        |                             |
|                                |                                  | Documents and<br>templates  |
| Ready to offer                 | 42 - on track 16, overdue 26     |                             |
|                                |                                  | Supporting documents        |
| Conditional offers             | 22 - on track 5, overdue 17      | Contract templates          |
|                                |                                  | Offer letter templates      |
| Pre-employment                 | 24 - on track 4, overdue 20      |                             |
| <u>checks</u>                  |                                  | Help and information        |
| Contracts                      | 57 - on track 11. overdue 46     | The employer hub            |
|                                |                                  | Roles and permissions       |
| End recruitment                | 7 - on track 4, overdue 3        | Contact your super users    |
|                                |                                  |                             |
|                                |                                  | Reporting                   |
|                                |                                  | Run a report                |
|                                |                                  |                             |

#### Applicant's pre-employment checks

This page gives you instructions for how to find the applicant and start their pre-employment checks.

**Important:** In this example, the **Outstanding checks** section shows the 'Identity check' is outstanding.

Find the applicant and complete the following steps:

- **1.** Select the 'Applicant' link to view the applicant's details (optional).
- 2. Select the 'Job title' link to view the job details (optional).
- 3. Select the '<u>View checks or withdraw offer</u>' link.

|   | NHS -                                                                                                    | obs                                                                                                    |                                     | You're viewing<br>Si                                                                                                    | 9 NHS BSA Training <u>Cha</u><br>gned in as <u>Liam M1</u> Sign | nge<br>Out   |
|---|----------------------------------------------------------------------------------------------------|----------------------------------------------------------------------------------------------------|-------------------------------------|----------------------------------------------------------------------------------------------------|-----------------------------------------------------------------|--------------|
|   |                                                                                                    |                                                                                                    |                                     | Show                                                                                                    | w tasks for all accounts                                        |              |
| 1 | EETA Your fr<br>Go back<br>NHS BSA Trai<br>Pre-employ<br>Showing tasks for<br>All users<br>Pre-employme<br>Applicant<br>Liam MA<br>AR-210128-<br>00006 | eedback will help us to improve this:<br>ning<br>byment checks<br>or<br>ent checks<br>Job title<br>Learning Consultant<br>T2020-21-4641 | Deadline<br>01 Apr 2022<br>ON TRACK | Outstanding checks References Home address Identity check Right to work in the UK Qualifications Professional registrations DBS HPANs | What needs doing n<br>View checks or with<br>offer              | ext<br>dravy |
|   | Privacy policy                                                                                                    | Terms and conditions Accessibili                                                                                                    | ty Statement (                      | Health assessment                                                                                                    | <u>olish jobs</u><br>© Crown cop                                | yright       |

# **Conditional offer accepted**

This page gives you instructions for how to confirm if you want to check the pre-employment checklist or withdraw the job offer.

To confirm if you want to check the pre-employment checklist or withdraw the job offer, complete the following steps:

- 1. Select an answer:
  - <u>'Check pre-employment checklist'</u>
  - 'Withdraw offer'
- **2.** Select the 'Continue' button.

| NHS Jobs                                                                               | You're viewing NHS BSA Training <u>Change</u><br>Signed in as <u>Liam M1</u> Sign Out |
|----------------------------------------------------------------------------------------|---------------------------------------------------------------------------------------|
| BETA Your <u>feedback</u> will help us to improve this service.                        |                                                                                       |
| C Go back<br>Pre-employment checks<br>The conditional offer has been accept<br>Liam MA | ted by                                                                                |
| Would you like to                                                                      |                                                                                       |
| Continue                                                                               |                                                                                       |
| Privacy.policy Terms and conditions Accessibility.Statement Cool                       | kies How to create and publish jobs<br>© Crown copyright                              |

If you've withdrawn the applicant's job offer, you've reached the end of this user guide.

### **Identity check**

This page gives you instructions for how to start the applicant's identity check.

**Important:** In this example, the status is **NOT STARTED** as you haven't started the applicant's identity check.

To start the applicant's identity check, complete the following step:

**1.** Select the '<u>Identity check</u>' link.

| NHS Jobs                                                                                                    | You're viewing NHS BSA Training <u>Change</u><br>Signed in as <u>Liam M1</u> Sign Out |
|----------------------------------------------------------------------------------------------------|---------------------------------------------------------------------------------------|
| BETA Your <u>feedback</u> will help us to improve this service.                                                      |                                                                                       |
| < Go back                                                                                                    |                                                                                       |
| Pre-employment checklist for Liam MA                                                                                 |                                                                                       |
| The applicant accepted your conditional job offer.<br>They now need to give pre-employment information before they c | an start their new job.                                                               |
| References                                                                                                    |                                                                                       |
| References                                                                                                    | COMPLETED                                                                             |
| Identity                                                                                                    |                                                                                       |
| Home address                                                                                                    | COMPLETED                                                                             |
| 1 Identity check                                                                                                    | NOT STARTED                                                                           |
| Inter Authority Transfer (IAT)                                                                                       | COMPLETED                                                                             |

# Add a proof of identity

This page gives you instructions for how to confirm if the applicant needs a proof of identity check.

Important: In this example, you haven't added any proof of identity checks yet.

To confirm if the applicant needs a proof of identity check, complete the following steps:

- 1. Select an answer:
  - <u>'Yes</u>'
  - 'No'
- 2. Select the 'Continue' button.

|   | NHS Jobs                                                                                                    | You're viewing NHS BSA                 | fraining <u>Change</u><br><u>iam M1</u> Sign Out |
|---|----------------------------------------------------------------------------------------------------|----------------------------------------|--------------------------------------------------|
|   | BETA Your feedback will help us to improve this service.         < Go back         Pre-employment checks         Liam MA's proof of identity         You haven't added any proof of identity checks yet. |                                        |                                                  |
| 1 | Add a proof of identity?                                                                                                    |                                        |                                                  |
|   | Privacy, policy Terms and conditions Accessibility Statement                                                                                                    | Cookies How to create and publish jobs | © Crown copyright                                |

#### What identification is given?

This page gives you instructions for how to confirm the identification given.

**Important:** You'll only see this page if the applicant needs a proof of identity check.

To confirm the identification given, complete the following steps:

- **1.** Select an answer:
  - <u>'Proof of identity</u>'
  - 'Proof of address'
- 2. Select the 'Continue' button.

|               | <b>NHS</b> Jobs                                                         | You're viewing NHS BS<br>Signed in a   | A Training <u>Change</u><br>as <u>Liam M1</u> Sign Out |
|---------------|-------------------------------------------------------------------------|----------------------------------------|--------------------------------------------------------|
|               | BETA Your <u>feedback</u> will help us to improve this service.         |                                        |                                                        |
|               | c Go back<br>Pre-employment checks<br>What identification did Liam MA g | ive?                                   |                                                        |
| <b>1</b><br>2 | Proof of address Continue                                               |                                        |                                                        |
|               |                                                                         |                                        |                                                        |
|               | Privacy policy Terms and conditions Accessibility Statement             | Cookies How to create and publish jobs | e © Crown copyright                                    |

# Does this identification contain a photo?

This page gives you instructions for how to confirm if the identification contains a photo.

To confirm if the identification contains a photo, complete the following steps:

- 1. Select an answer:
  - <u>'Yes</u>'
  - 'No'
- **2.** Select the 'Continue' button.

| NHS Jobs                                                                    | You're viewing NHS BSA Training<br>Signed in as <u>Liam M1</u>                                                                                             | <u>Change</u><br>Sign Out                                                                                                    |
|-----------------------------------------------------------------------------|----------------------------------------------------------------------------------------------------|----------------------------------------------------------------------------------------------------|
| BETA Your feedback will help us to improve this service.                    |                                                                                                    |                                                                                                    |
| < Go back<br>Pre-employment checks                                          |                                                                                                    |                                                                                                    |
| Ores this identification contain a photo?                                   |                                                                                                    |                                                                                                    |
| Continue                                                                    |                                                                                                    |                                                                                                    |
|                                                                             |                                                                                                    |                                                                                                    |
| Privacy policy Terms and conditions Accessibility. Statement Cookies How to | to create and publish jobs<br>© Crow                                                                                                    | n copyright                                                                                                    |
|                                                                             | Desc     Image: Continue     Prevery point     One     No     Continue     Prevery point     Terms and conditions     Accessibility Statement     Continue | Image: Search and Search and Search |

# What photo identity document is given?

This page gives you instructions for how to confirm the photo identity document given.

**Important:** You'll only see this page if you're adding a proof of identification that contains a photo.

To confirm the photo identity document given, complete the following steps:

- **1.** Select an answer.
- 2. Select the '<u>Continue</u>' button.

|   | NHS Jobs                                                                                                    | You're viewing NHS BSA Training<br>Signed in as <u>Liam M1</u> | <u>Change</u><br>Sign Out |
|---|----------------------------------------------------------------------------------------------------|----------------------------------------------------------------|---------------------------|
|   | BETA Your <u>feedback</u> will help us to improve this service.                                                                      |                                                                |                           |
|   | C Go back Pre-employment checks What identity document did Liam MA give?                                                             |                                                                |                           |
| 1 | UK or EU passport Non-EU passport Photo card driving licence Proof of Age Standards Scheme ID (PASS) Biometric Residence permit (UK) |                                                                |                           |
| 2 | Continue                                                                                                    |                                                                |                           |
|   |                                                                                                    |                                                                |                           |
|   | Privacy policy Terms and conditions Accessibility Statement Cookies How t                                                            | to create and publish jobs<br>© Crow                           | in copyright              |

#### What identity document is given that doesn't contain a photo?

This page gives you instructions for how to confirm the photo identity document that doesn't contain a photo.

**Important:** You'll only see this page if you're adding a proof of identification that doesn't contain a photo.

To confirm the photo identity document that doesn't contain a photo, complete the following steps:

- **1.** Select an answer.
- 2. Select the '<u>Continue</u>' button.

|                                                                                                    | You're viewing NHS BSA Training     | Change       |
|----------------------------------------------------------------------------------------------------|-------------------------------------|--------------|
| NHS Jobs                                                                                                    | Signed in as <u>Liam M1</u>         | Sign Out     |
| BETA Your <u>feedback</u> will help us to improve this service.                                                                                |                                     |              |
| < Go back<br>Pre-employment checks<br>What identity document did Liam MA give?                                                                 |                                     |              |
| Divorce, dissolution or annulment papers for UK and Channel                                                                                    |                                     |              |
| Full birth certificate for the UK and Channel Islands                                                                                          |                                     |              |
| Full birth certificate issued by the UK authorities overseas     UK full old-style paper driving licence                                       |                                     |              |
| Work permit or residency permit for the UK, valid up to an expiry date                                                                         |                                     |              |
| Adoption Certificate for the UK and Channel Islands applicants Marriage or Civil Partnership Certificate for UK and Channel Islands applicants |                                     |              |
| Gender recognition certificate                                                                                                    |                                     |              |
| Firearms Certificate or Licence for the UK, Channel Islands and Isle<br>of Man applicants                                                      |                                     |              |
| Police registration certificate     Certificate of Employment in the HM Forces for a UK applicant                                              |                                     |              |
| Benefit statement, book or card or original notification letter from DWP                                                                       |                                     |              |
| Document from a local or central government authority or local authority giving entitlement                                                    |                                     |              |
| Most recent HMRC Tax Notification                                                                                                    |                                     |              |
|                                                                                                    |                                     |              |
|                                                                                                    |                                     |              |
| Privacy policy Terms and conditions Accessibility Statement Cookies How to                                                                     | o create and publish jobs<br>© Crov | vn copyright |

#### What proof of address is given?

This page gives you instructions for how to confirm the proof of address given.

**Important:** You'll only see this page if the applicant needs a proof of address check.

To confirm the proof of address given, complete the following steps:

- 1. Select an answer.
- 2. Select the '<u>Continue</u>' button.

|   |                                                                           | You're viewing NHS BSA Training      | Change       |
|---|---------------------------------------------------------------------------|--------------------------------------|--------------|
|   | NHS Jobs                                                                  | Signed in as <u>Liam M1</u>          | Sign Out     |
|   | BETA Your feedback will help us to improve this service.                  |                                      |              |
| 1 | Continue                                                                  |                                      |              |
|   | Privacy policy Terms and conditions Accessibility Statement Cookies How t | to create and publish jobs<br>© Crov | vn copyright |

#### When was this document received?

This page gives you instructions for how to confirm the document received date.

Important: In this example, a UK or EU Passport is being checked.

To confirm the document received date, complete the following steps:

- 1. In the Day, Month and Year boxes, enter the details.
- 2. Select the '<u>Continue</u>' button.

|   |                                                                       | You're viewing NHS BSA Training                 | Change       |
|---|-----------------------------------------------------------------------|-------------------------------------------------|--------------|
|   | NHS Jobs                                                              | Signed in as <u>Liam M1</u>                     | Sign Out     |
|   | BETA Your feedback will help us to improve this service.              |                                                 |              |
|   | ∢ Go back                                                             |                                                 |              |
|   | Pre-employment checks                                                 |                                                 |              |
|   | When was this document received?                                      |                                                 |              |
|   | UK or EU Passport                                                     |                                                 |              |
|   | For example, 15 3 2020                                                |                                                 |              |
| 1 | Day Month Year                                                        |                                                 |              |
| 2 | Continue                                                              |                                                 |              |
|   |                                                                       |                                                 |              |
|   |                                                                       |                                                 |              |
|   | Privacy policy Terms and conditions Accessibility Statement Cookies H | <u>How to create and publish jobs</u><br>© Crow | vn copyright |

Tip: You must enter the date in the DD-MM-YYYY format. For example, 15 03 2012.

#### When was this document checked?

This page gives you instructions for how to confirm the document checked date.

To confirm the document checked date, complete the following steps:

- 1. In the Day, Month and Year boxes, enter the details.
- 2. Select the '<u>Continue</u>' button.

| <b>NHS</b> Jobs                                                 |                                 | You're viewing NHS BSA Training<br>Signed in as <u>Liam M1</u> | <u>Change</u><br>Sign Out |
|-----------------------------------------------------------------|---------------------------------|----------------------------------------------------------------|---------------------------|
| BETA Your <u>feedback</u> will help us to                       | improve this service.           |                                                                |                           |
| < Go back<br>Pre-employment checks<br><b>When was this docu</b> | iment checked?                  |                                                                |                           |
| UK or EU Passport                                               |                                 |                                                                |                           |
| For example, 15 3 2020 Day Month Year                           |                                 |                                                                |                           |
|                                                                 |                                 |                                                                |                           |
| Privacy policy Terms and conditions                             | Accessibility Statement Cookies | How to create and publish jobs                                 | vn copyright              |

Tip: You must enter the date in the DD-MM-YYYY format. For example, 15 03 2012.

#### Who checked the document?

This page gives you instructions for how to confirm who checked the document.

To confirm who checked the document, complete the following steps:

- 1. In the **First name** box, enter the details.
- 2. In the Last name box, enter the details.
- **3.** Select the '<u>Continue</u>' button.

|   | NHS Jobs                                                                  | You're viewing NHS BSA Training Signed in as <u>Liam M1</u> | <u>Change</u><br>ign Out |
|---|---------------------------------------------------------------------------|-------------------------------------------------------------|--------------------------|
|   | BETA Your feedback will help us to improve this service.                  |                                                             |                          |
|   | < Go back<br>Pre-employment checks<br>Who checked the document?           |                                                             |                          |
|   | UK or EU Passport                                                         |                                                             |                          |
| 1 | First name                                                                |                                                             |                          |
| 2 | Last name                                                                 |                                                             |                          |
| 3 | Continue                                                                  |                                                             |                          |
|   | Privacy policy Terms and conditions Accessibility Statement Cookies How t | o create and publish jobs<br>© Crown                        | copyright                |

# Is the identification document acceptable?

This page gives you instructions for how to confirm if the identification document is acceptable.

To confirm if the identification document is acceptable, complete the following steps:

- 1. Select an answer.
- **2.** Select the '<u>Continue</u>' button.

|                               |                                                   | You're viewing NHS BSA Tra             | aining <u>Change</u>   |
|-------------------------------|---------------------------------------------------|----------------------------------------|------------------------|
|                               |                                                   | oigneu m as <u>us</u>                  | <u>am Mil</u> Sign Out |
| BETA Your feed                | <u>aack</u> will help us to improve this service. |                                        |                        |
| ✓ Go back                     |                                                   |                                        |                        |
| Pre-employment<br>Is the iden | nt checks<br>tification document acc              | eptable?                               |                        |
| UK or EU Pass                 | port                                              |                                        |                        |
| Yes<br>No                     |                                                   |                                        |                        |
| Needs furth                   | er investigation                                  |                                        |                        |
|                               |                                                   |                                        |                        |
|                               |                                                   |                                        |                        |
| Privacy policy Ter            | ms and conditions Accessibility Statement         | Cookies How to create and publish jobs | © Crown copyright      |

#### Add a note about the identification document?

This page gives you instructions for how to confirm if you want to add a note about the identification document.

To confirm if you want to add a note about the identification document, complete the following steps:

- 1. Select an answer:
  - <u>'Yes</u>'
  - 'No'
- 2. Select the 'Save and continue' button.

|   | Jobs                                                                      | You're viewing NHS BSA Training<br>Signed in as <u>Liam M1</u> | <u>Change</u><br>Sign Out |
|---|---------------------------------------------------------------------------|----------------------------------------------------------------|---------------------------|
|   | BETA Your <u>feedback</u> will help us to improve this service.           |                                                                |                           |
|   | < Go back                                                                 |                                                                |                           |
|   | Pre-employment checks<br>Add a note about the identification<br>document? |                                                                |                           |
| 1 | Yes No                                                                    |                                                                |                           |
| 2 | Save and continue                                                         |                                                                |                           |
|   | Privacy policy Terms and conditions Accessibility Statement Cookies       | How to create and publish jobs<br>© Crov                       | vn copyright              |

#### Add a note

This page gives you instructions for how to add a note.

**Important:** You'll only see this page if you're adding a note about the identification document.

To add a note, complete the following steps:

- 1. In the **Subject** box, enter the details.
- 2. In the **Detail** box, enter the details.
- **3.** Select the '<u>Continue</u>' button.

| INHS Joint                                                         | s                                           | You're viewing NHS BSA T<br>Signed in as <u>L</u> | iraining <u>Change</u><br>iam M1 Sign Out |
|--------------------------------------------------------------------|---------------------------------------------|---------------------------------------------------|-------------------------------------------|
| BETA Your fee                                                      | dback will help us to improve this service. |                                                   |                                           |
| <ul> <li>Go back</li> <li>Pre-employn</li> <li>Add a no</li> </ul> | nent checks<br>t <b>e</b>                   |                                                   |                                           |
| Subject                                                            |                                             |                                                   |                                           |
| 2                                                                  |                                             |                                                   |                                           |
| 3 Continue                                                         |                                             |                                                   |                                           |
| Privacy policy 1                                                   | erms and conditions Accessibility Statement | Cookies How to create and publish jobs            |                                           |

#### Add another note about the identification document?

This page gives you instructions for how to confirm if you want to add another note about the identification document.

To confirm if you want to add another note about the identification document, complete the following steps:

- 1. Select an answer.
  - 'Yes'
  - 'No'
- 2. Select the 'Save and continue' button.

|   | NHS Jobs                                                                        | You're viewing NHS BSA Training<br>Signed in as <u>Liam M1</u> | <u>Change</u><br>Sign Out |
|---|---------------------------------------------------------------------------------|----------------------------------------------------------------|---------------------------|
|   | BETA Your <u>feedback</u> will help us to improve this service.                 |                                                                |                           |
|   | < Go back                                                                       |                                                                |                           |
|   | Pre-employment checks<br>Add another note about the identification<br>document? |                                                                |                           |
| 1 | Yes No                                                                          |                                                                |                           |
| 2 | Save and continue                                                               |                                                                |                           |
|   | Privacy policy Terms and conditions Accessibility Statement Cookies How t       | to create and publish jobs<br>© Crov                           | /n copyright              |

#### **Check the identity details**

This page gives you instructions for how to check the identity details.

Important: If you delete an identity document, you won't be able to recover the details.

To check the identity details, complete the following steps:

- **1.** Select the 'Proof of identity' link (optional).
- 2. Select the 'Edit' link (optional).
- **3.** Select the 'Delete' link (optional).
- 4. Select an answer:
  - <u>'Yes</u>'
  - '<u>No</u>'
- **5.** Select the 'Continue' button.

|   | NHS Jobs                                                     |                                 | You're viewing NHS BSA Trainin<br>Signed in as <u>Liam N</u> | g <u>Change</u><br>11 Sign Out |
|---|--------------------------------------------------------------|---------------------------------|--------------------------------------------------------------|--------------------------------|
|   | BETA Your <u>feedback</u> will help us to impr               | rove this service.              |                                                              |                                |
|   | < Go back<br>Pre-employment checks<br>Liam MA's proof of ide | entity                          |                                                              |                                |
|   | Proof of identity<br>Type                                    | Document                        | What you can do                                              |                                |
| 1 | Proof of identity                                            | UK or EU Passport               | 2 Edit or<br>Delete                                          |                                |
| 4 | Add another document?                                        |                                 |                                                              |                                |
| 5 | Continue                                                     |                                 |                                                              |                                |
|   | Privacy policy Terms and conditions A                        | Accessibility Statement Cookies | How to create and publish jobs                               |                                |
|   |                                                              |                                 | © Cr                                                         | rown copyright                 |

# Do you accept the identity check documents?

This page gives you instructions for how to confirm if you accept the identity check documents.

To confirm if you accept the identity check documents, complete the following steps:

- **1.** Select an answer.
- 2. Select the '<u>Save and continue</u>' button.

| NHS Jobs                                                                        | You're viewing NHS BSA Training <u>Change</u><br>Signed in as <u>Liam M1</u> Sign Out |
|---------------------------------------------------------------------------------|---------------------------------------------------------------------------------------|
| BETA Your <u>feedback</u> will help us to improve this service.                 |                                                                                       |
| < Go back<br>Pre-employment checks<br>Do you accept the identity check document | ts?                                                                                   |
| Yes<br>O No<br>or                                                               |                                                                                       |
| In progress     Save and continue                                               |                                                                                       |
|                                                                                 |                                                                                       |
| Privacy, policy Terms and conditions Accessibility. Statement Cookies How       | v to create and publish jobs<br>© Crown copyright                                     |

#### Check the identity status

This page gives you instructions for how to check the identity status.

**Important:** In this example, the status is **COMPLETED** as you've completed the applicant's identity check. You need to complete all sections of the pre-employment checklist before you can issue a contract.

To go to another pre-employment check, complete the following steps:

**1.** Select a pre-employment link.

|                                                                                                    | You're viewing NHS BSA Training | <u>Change</u><br>Sign Out |
|----------------------------------------------------------------------------------------------------|---------------------------------|---------------------------|
|                                                                                                    | Signed in US <u>claim in r</u>  | Sign Out                  |
| BETA Your <u>feedback</u> will help us to improve this service.                                                       |                                 |                           |
| 4 Go bark                                                                                                    |                                 |                           |
|                                                                                                    |                                 |                           |
| Pre-employment checklist for Liam MA                                                                                  |                                 |                           |
| The applicant accepted your conditional job offer.<br>They now need to give pre-employment information before they ca | an start their new job.         |                           |
| References                                                                                                    |                                 |                           |
| References                                                                                                    | COMPLETED                       |                           |
| Identity                                                                                                    |                                 |                           |
| Home address                                                                                                    | COMPLETED                       |                           |
| Identity check                                                                                                    | COMPLETED                       |                           |
| Inter Authority Transfer (IAT)                                                                                        | COMPLETED                       |                           |

**Tip:** To find out how to complete a pre-employment check, go to a user guide or video from the '**Complete pre-employment checks**' section of the '<u>Help and support for employers'</u> webpage.

You've completed the identity check in NHS Jobs and reached the end of this user guide.